Thunderbird からの NU メール設定

## ※Thunderbirdを既に使用している場合の手順です

- 1. Thunderbird を起動します。
- 2. 右上のメニューボタン>「新規作成」をクリックします。

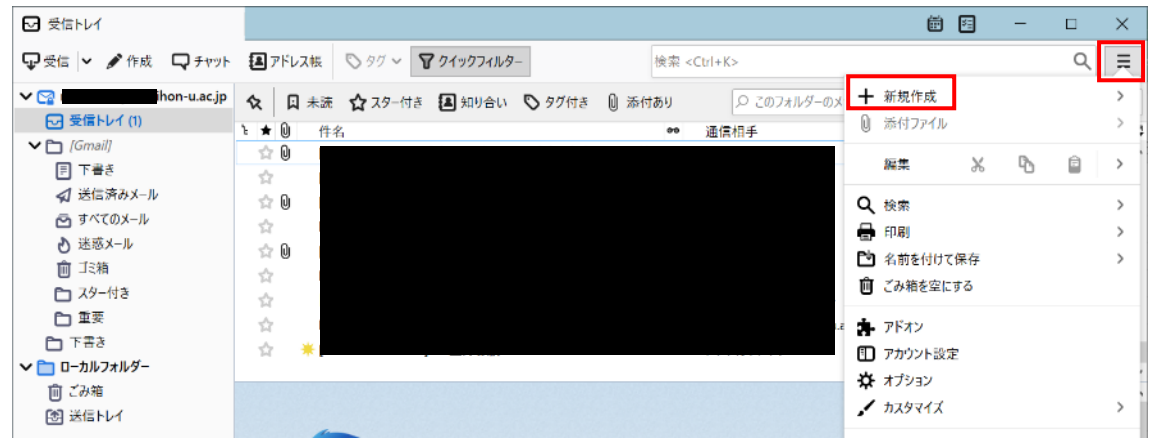

3. 「既存のメールアカウント」をクリックします。

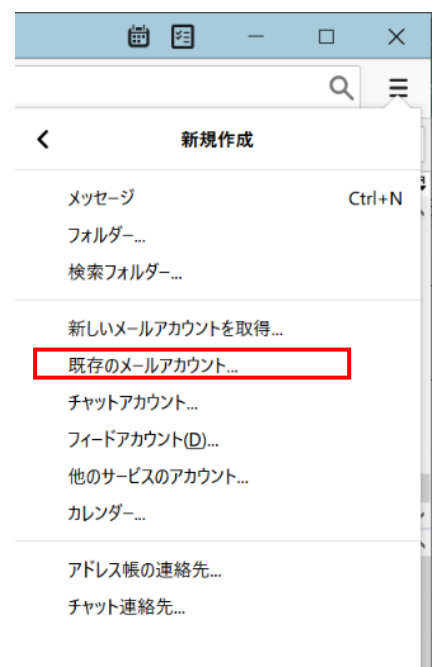

4. セットアップ画面が開きます。名前、メールアドレス、パスワードを入力し「続ける」をクリックします。

| 『存のメールアドレスのセット』      | アップ                                      | > |
|----------------------|------------------------------------------|---|
|                      | 既存のメールアドレスのセットアップ<br>現在のメールアドレスを入力してください |   |
| あなたのお名前( <u>N</u> ): | ニチダイコウタロウ                                | 0 |
| メールアドレス( <u>E</u> ): | ⊉g.nihon-u.acjp                          | 0 |
| パスワード( <u>P</u> ):   | ••••••                                   | ø |
|                      | ✓ パスワードを記憶する(M)                          |   |
|                      |                                          |   |
|                      |                                          |   |
|                      |                                          |   |
|                      |                                          |   |
|                      |                                          |   |
|                      |                                          |   |

## 5. 「IMAP」を選択し「完了」ボタンをクリックしてください。

Г

| 既存のメールアドレスのセットアップ                       |                                               | ×              |
|-----------------------------------------|-----------------------------------------------|----------------|
| 毘                                       | そ存のメールアドレスのセットアップ<br>現在のメールアドレスを入力してください      |                |
| あなたのお名前( <u>N</u> ):                    | ニチダイコウタロウ                                     | 0              |
| メールアドレス( <u>E</u> ):                    | @g.nihon-u.ac.jp                              | 0              |
| パスワード( <u>P</u> ):                      | •••••                                         | ø              |
|                                         | ✓ パスワードを記憶する(M)                               |                |
| ✓ アカウント設定が Mozilla ISP データベースから見つかりました。 |                                               |                |
| לעכאם'ל:                                | ● IMAP (リモートフォルダー)<br>● POP3 (メールをコンピューターに保存) |                |
| 受信サーバー: 1                               | MAP imap.gmail.com SSL                        |                |
| 送信サーバー:<br>ユーザー名:                       | MTP smtp.gmail.com SSL<br>@g.nihon-u.ac.jp    |                |
|                                         |                                               |                |
| 手動設定( <u>M</u> ) キャン                    | t/L(A)                                        | 完了( <u>D</u> ) |

6. 認証サービス画面が開くので、ユーザー名とパスワードをいれログインしてください。

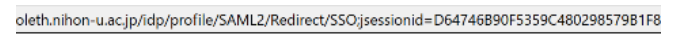

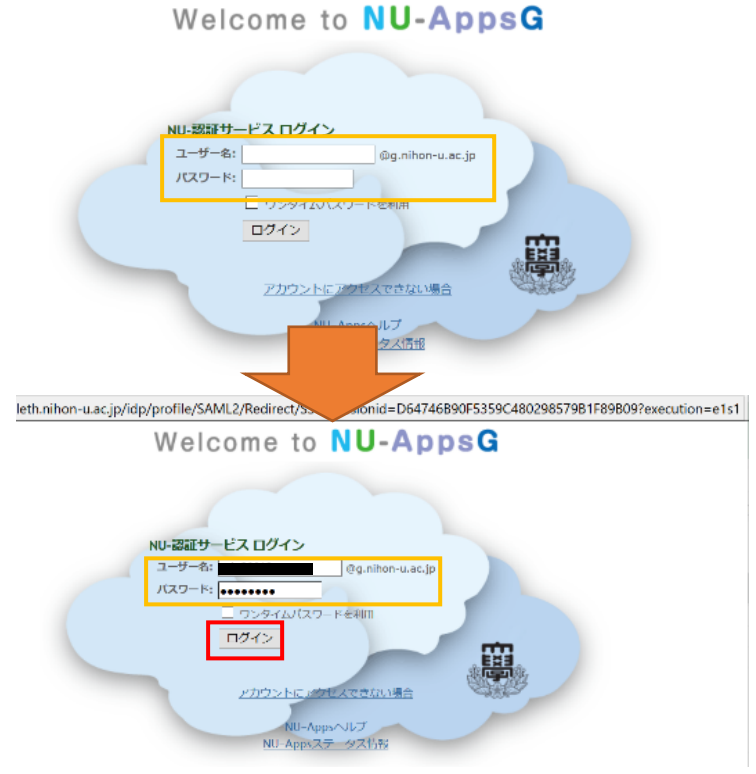

7. リクエスト画面が開くので、「許可」をクリックしてください。

| https://accounts.google.com/signin/oauth/legacy/consent?authuser=0∂=AJi8hAOkr0NA1-dKAT1JLv7Yshbml3zQCDMlhNoU5nqFs      |
|----------------------------------------------------------------------------------------------------|
| Google                                                                                                    |
| Mozilla Thunderbird Email が Google アカウ<br>ントへのアクセスをリクエストしています                                                          |
| () ihon-u.ac.jp                                                                                                    |
| Mozilla Thunderbird Email に以下を許可します:                                                                                   |
| M Gmail のすべてのメールの問題、作成、送信、完全な削除 ()                                                                                     |
| (許可) をクリックすると、このアプリと Google がそれぞれのプライバシー ポリシーに従っ てあ<br>なたの情報を利用することを許可することになります。 このアカウント播放やその他のアカウン<br>ト権限はいつでも変更できます。 |
| 指西 許可                                                                                                    |

メールアドレスが追加されました。

| ☑ 受信トレイ - cekt20013@g.nihor                                                                                                    | ٦·              |
|----------------------------------------------------------------------------------------------------|-----------------|
| 🖓 受信 🖌 🖋 作成 🛛 🎝 チャット                                                                                                    |                 |
| <ul> <li>✓ 受信トレイ (1)</li> <li>✓ 受信トレイ (1)</li> <li>✓ ご [Gmail]</li> <li>戸 下書き</li> <li>✓ 送信済みメール</li> <li>査 すべてのメール</li> <li>① 支感メール</li> <li>面 ゴミ箱</li> <li>こ スター付き</li> <li>正 要要</li> <li>○ 工業本</li> </ul> | N N N N N N N N |
| V 🖓                                                                                                    | 12              |
| ☑ 受信トレイ (2)                                                                                                    | -               |
| ✓ 🛅 [Gmail]                                                                                                    |                 |
| 5番イ 同                                                                                                    |                 |
| ☆ 送信済みメール                                                                                                    |                 |
| 🖻 すべてのメール                                                                                                    |                 |
| ∂ 迷惑メール                                                                                                    |                 |
| 前ゴミ箱                                                                                                    |                 |
| 0                                                                                                    |                 |
| □ スター付き                                                                                                    |                 |
| <ul> <li>□ スター付き</li> <li>□ 重要</li> </ul>                                                                                                    |                 |
| <ul> <li>□ スター付き</li> <li>□ 重要</li> <li>&gt; □ □ −カルフォルダー</li> </ul>                                                                                                    |                 |

以上